## BananaPi R2 - Debug-UART

- USB2Serial-Adapter (e.g. CP2102 or FTDI, known problems with Profilic- and ch340g-Chipsets)
- using Uart-Pins (not 40-pin-connector)
- each TX  $\Rightarrow$  RX (r2 tx to rx of usb2serial, tx of usb2serial to r2 rx)
- application for PC:
  - Linux: minicom
  - $\circ~$  Windows: putty
- settings: 115200 8N1 FlowControl: off

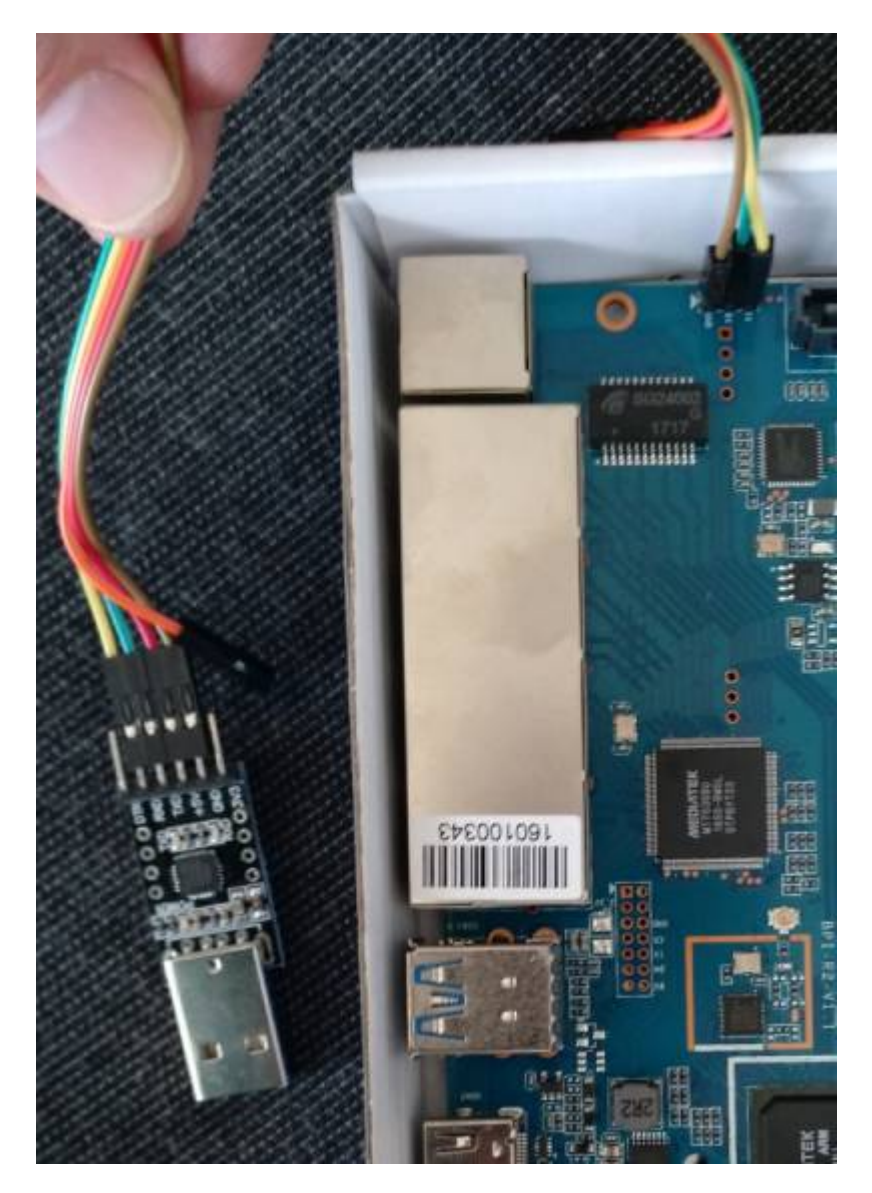

micro-usb-cp2102-adapter: https://www.ebay.de/itm/CP2102-MICRO-USB-to-UART-TTL-Module-6-Pin-Serial-Converter-STC-Replace -FT232/401269171476

## configurating Putty

Windows-driver for CP2102: https://www.silabs.com/products/development-tools/software/usb-to-uart-bridge-vcp-drivers

## cp210x\_universal\_windows\_driver.zip

| RuTTY Reconfiguration                                                                                                    |                                        |        | ? ×    |  |
|----------------------------------------------------------------------------------------------------|----------------------------------------|--------|--------|--|
| Category:                                                                                                    |                                        |        |        |  |
| G-Session                                                                                                    | Options controlling local serial lines |        |        |  |
| Ungging                                                                                                    | Configure the serial line              |        |        |  |
| Forghead     Pedres     Pedres     Ped | Speed (baud)                           | 115200 |        |  |
|                                                                                                    | Data <u>bita</u>                       | 8      |        |  |
|                                                                                                    | Stop bits                              | 1      |        |  |
|                                                                                                    | Denty                                  | None   | ~      |  |
|                                                                                                    | Elevented                              | None   | ~      |  |
|                                                                                                    |                                        |        |        |  |
|                                                                                                    |                                        | 6894y  | Çancel |  |

reg-file Putty-session (com-port must be changed):

bpi-r2-serial-putty-reg.zip

## configurating minicom

first get name of device:

```
grep ttyUSB /var/log/syslog
Oct 15 12:44:59 Frank-Laptop kernel: [ 5113.456306] usb 3-1: cp210x
converter now attached to ttyUSB0
ls -l /dev/ttyUSB0
crw-rw---- 1 root dialout 188, 0 Mai 10 15:12 /dev/ttyUSB0
#add current user to group dialout (for access to tty-device)
sudo adduser $USER dialout
#login/logout needed to join the group
```

#show groups of the user

```
frank adm dialout cdrom sudo dip plugdev lpadmin sambashare
```

Install minicom & setup

groups

```
sudo apt-get install minicom
sudo minicom -s
```

| - | +                         |   |              | • |
|---|---------------------------|---|--------------|---|
|   | A - Serial Device         | : | /dev/ttyUSB0 |   |
|   | B - Lockfile Location     | : | /var/lock    |   |
|   | C - Callin Program        | : |              |   |
|   | D - Callout Program       | : |              |   |
|   | E - Bps/Par/Bits          | : | 115200 8N1   |   |
|   | F - Hardware Flow Control | : | No           |   |
|   | G - Software Flow Control | : | No           |   |
|   |                           |   |              |   |
|   | Change which setting?     |   |              |   |
|   |                           |   | ++           |   |
|   |                           |   |              |   |

- "save as .dfl"
- "Exit from Minicom"

now start minicom as user (without sudo)

exit with Ctrl+a,q or Ctrl+a,x

From: https://www.fw-web.de/dokuwiki/ - **FW-WEB Wiki** 

Permanent link: https://www.fw-web.de/dokuwiki/doku.php?id=en:bpi-r2:debug-uart

Last update: 2023/06/08 17:06

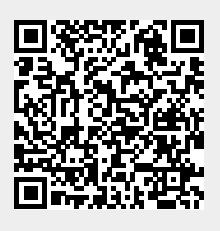